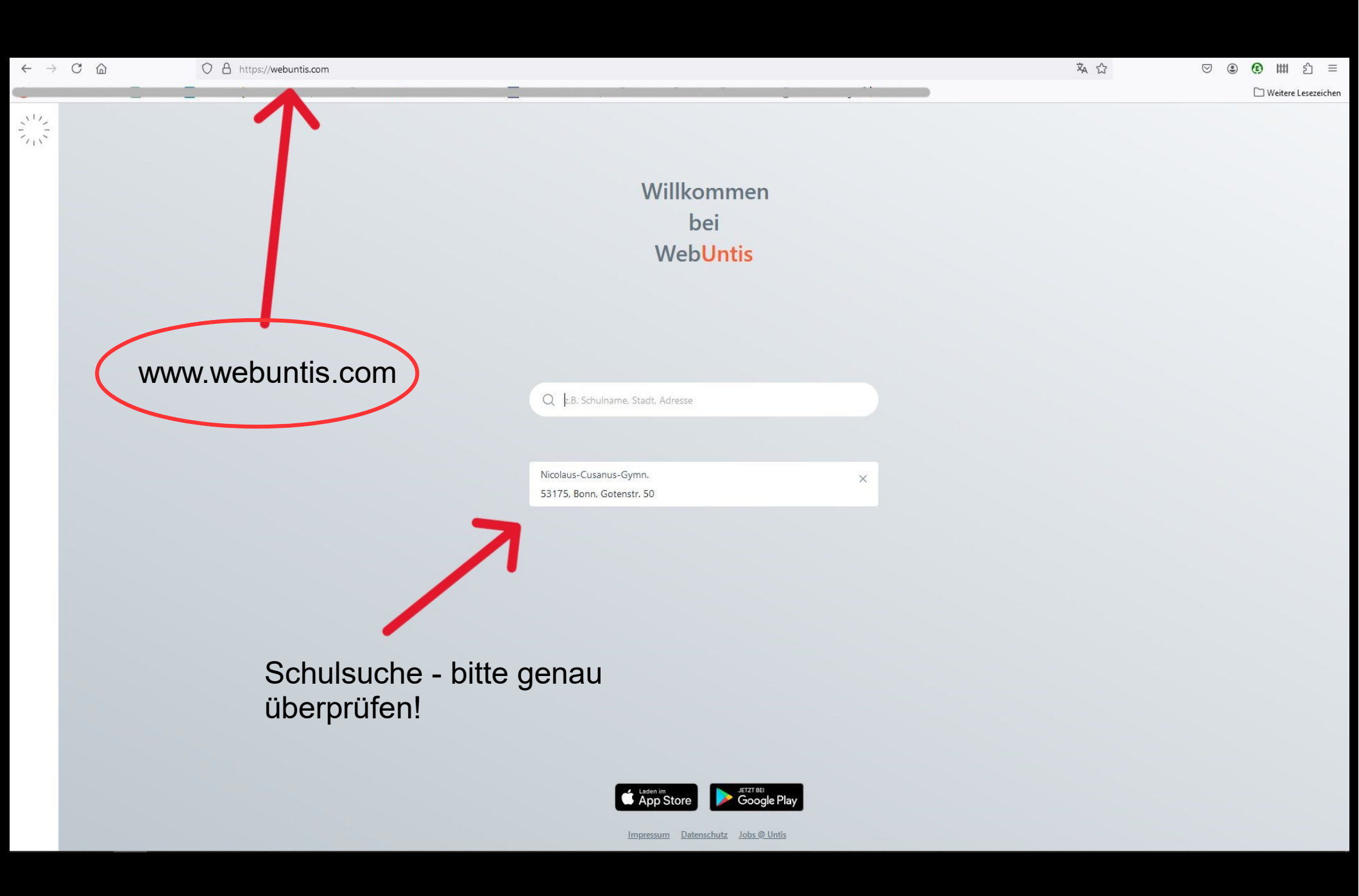

Nicolaus-Cusanus-Gym Bonn

WebUntis Login

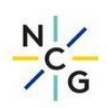

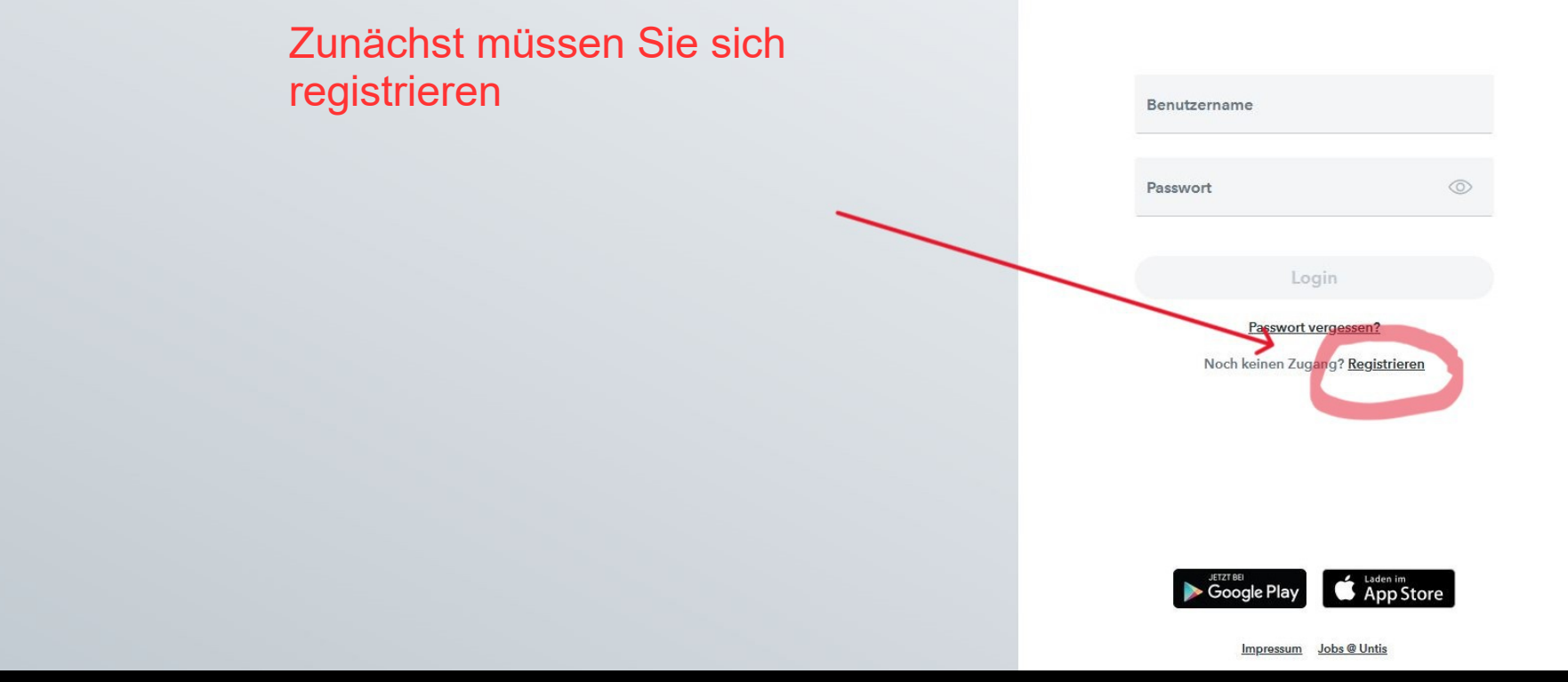

#### Heute 20.08.2024

Nicolaus-Cusanus-Gym Bonn

# Hier tragen Sie die E-Mail Adresse ein, die Sie bei uns hinterlegt haben

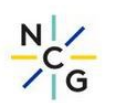

WebUntis Registrierung

Bitte geben Sie die E-Mail Adresse ein, die für Sie in WebUntis hinterlegt wurde.

| - | E-Mail Adresse                                                                         |
|---|----------------------------------------------------------------------------------------|
|   | Senden                                                                                 |
|   | oder                                                                                   |
|   | Bitte geben Sie Ihren Bestätigungscode ein (falls Sie<br>bereits einen erhalten haben) |
|   | Bestätigungscode                                                                       |
|   | Senden                                                                                 |
|   | Bereits registriert? Login                                                             |
|   |                                                                                        |

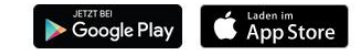

#### Heute 20.08.2024

Nicolaus-Cusanus-Gym Bonn

## WebUntis Registrierung

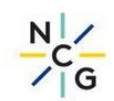

Bitte geben Sie die E-Mail Adresse ein, die für Sie in WebUntis hinterlegt wurde.

| 3                              | Senden                                         |
|--------------------------------|------------------------------------------------|
|                                | oder                                           |
| Bitte geben S<br>bereits einen | Sie Ihren Bestätigungscode<br>rerhalten haben) |
| Bestätigu                      | nascode                                        |

absenden

Bereits registriert? Login

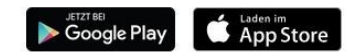

# Sie sollten einige Sekunden später eine solche E-Mail bekommen. Schließen Sie bitte alle Tabs im Hintergrund, kopieren den Bestätigungscode und folgen dem angegebenen Link:

| 0                                                                            | WebUntis <system@webuntis.com><br/>Via "webuntis.com"</system@webuntis.com>                                                                                                    |                                                         |              |         |   |  |  |  |
|------------------------------------------------------------------------------|----------------------------------------------------------------------------------------------------|---------------------------------------------------------|--------------|---------|---|--|--|--|
|                                                                              |                                                                                                    |                                                         |              |         |   |  |  |  |
|                                                                              | Antworten                                                                                                    | Allen antworten                                         | Weiterleiten | Löschen | = |  |  |  |
|                                                                              | Klicken Sie auf folgenden Link, um die Registrierung abzuschließen oder geben Sie den Bestätigungscode in WebUntis ein:<br>https://nessa.webuntis.com/WebUntis/?school=NCG+Bonn#basic/userRegistration?<br>token=1cb867470b59e4925310324a054856 |                                                         |              |         |   |  |  |  |
|                                                                              | Ihr Bestätigu                                                                                                    | Bestätigungscode lautet:<br>867470b59e4925310324a054856 |              |         |   |  |  |  |
|                                                                              | 1cb867470b                                                                                                    |                                                         |              |         |   |  |  |  |
| Dieses E-Mail wurde automatisch generiert. Bitte antworten Sie nicht darauf. |                                                                                                    |                                                         |              |         |   |  |  |  |

Heute 20.08.2024

Nicolaus-Cusanus-Gym Bonn

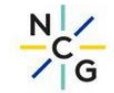

WebUntis hat eine E-Mail an Ihre Adresse geschickt.

Bitte geben Sie den Bestätigungscode aus der E-Mail ein oder klicken Sie direkt auf den Link in der E-Mail.

Bestätigungscode

Senden

Bereits registriert? Login

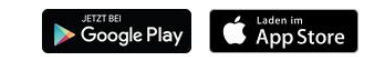

Nicolaus-Cusanus-Gym Bonn Schule wechseln

Sie sehen nun Ihre Kinder, die mit diesem Elternaccount verbunden sind.

Es kommt vor, dass nach der Eingabe eines neuen Passwortes, ein Fehler gemeldet wird. Schließen Sie den Browser und loggen Sie sich erneut ein.

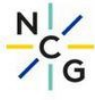

Ihre E-Mail Adresse wurde mit folgenden Schüler\*innen verbunden:

Test Tim (7b) Test Tina (EF)

Bitte vergeben Sie ein Passwort

Neues Passwort (2010) Passwort bestätigen (2010)

Speichern und Login

Bereits registriert? Login

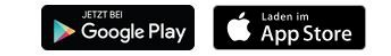

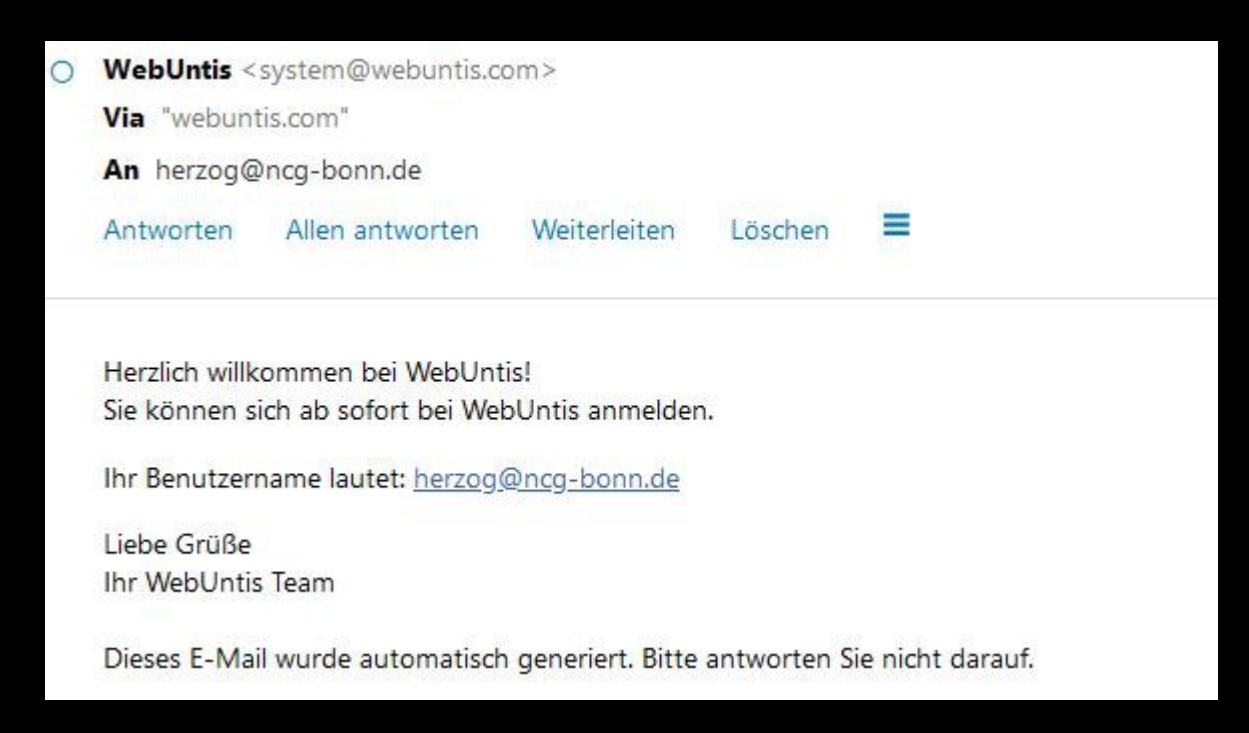

Nachdem Sie sich erstmalig über den Browserzugang registriert haben, laden Sie anschließend die *Mobile App* runter und loggen sich dort mit den gleichen Anmeldedaten ein. Die App ist eine knappe Übersicht, in der Sie aber ebenso Ihre Kinder krank melden und Stundenpläne einsehen können!

# **Untis Mobile**

### Untis Mobile

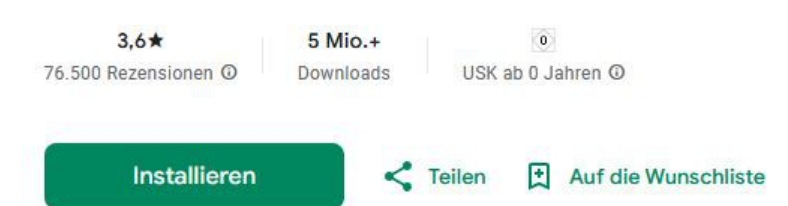

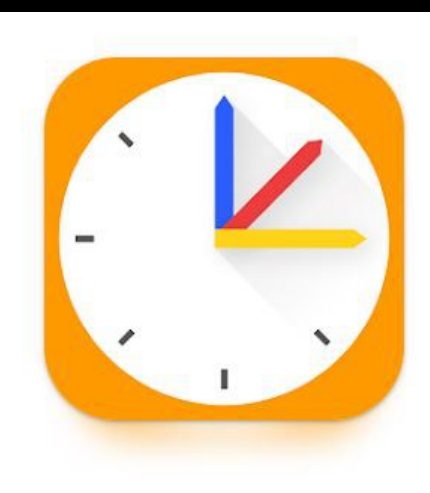

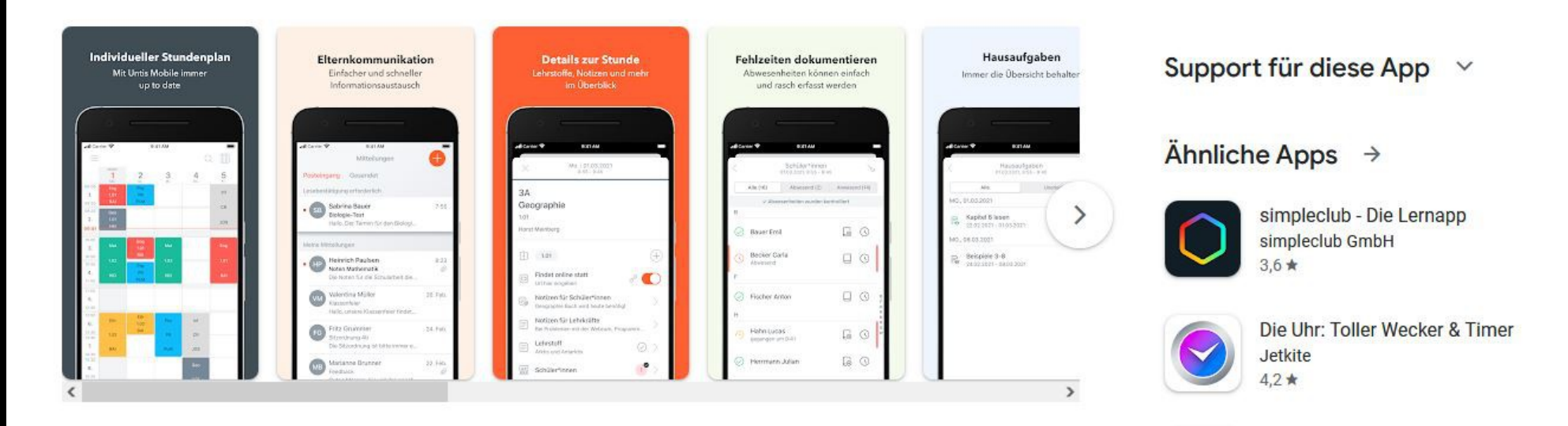